「大学・地方公共団体等が行う奨学金制度」掲載データの利用方法について

①「大学・地方公共団体等が行う奨学金制度」ページを開く。

https://www.jasso.go.jp/shogakukin/dantaiseido/index.html

※ 『「大学・地方公共団体等が行う奨学金制度」の原稿について』ページ上部のリンクか らも開くことができます。

| ホーム → 奨学金 → 大学・地方公共団体等が行う奨学金制度 → 「大学・地方公共団体等が行う奨学金制度」の原稿について                                                            |                           |   |  |  |  |  |  |  |
|----------------------------------------------------------------------------------------------------|---------------------------|---|--|--|--|--|--|--|
| 「大学・地方公共団体等が行う奨学金制度」の原稿について                                                                                             |                           |   |  |  |  |  |  |  |
| 大学等に進学を志す学生等への情報提供を目的として、大学、短期大学、地方公共団体及び奨学金を<br>学金制度の情報を「大学・地方公共団体等が行う奨学金制度」ページに掲載しています。<br>▶ 「大学・地方公共団体等が行う奨学金制度」ページ♪ | 奨学金制度の種類と概要<br>申込みに関する手続き | > |  |  |  |  |  |  |
| 掲載を希望、または掲載情報の追加・修正を希望される大学、短期大学、団体等につきましては、下記の要領で原稿の提出<br>をお願いします。                                                     | 在学中の手続き<br>卒業後の返還         | > |  |  |  |  |  |  |

②「大学・地方公共団体等が行う奨学金制度」ページ内の奨学金制度検索で「大学名・団体名 から検索」欄に、団体名(大学名)を入力し、検索ボタンを押す。

| 独立行政法人<br>日本学生支援機構<br>JA550 Japan Student Services Organization | 調査<br>                       | データ お問い合わせ先一<br>学金 留学生支援 | 覽 背景 白 ▼<br>学生生活支援 寄附(a | 文字サイズ 標準<br>よる学生支援 組織 | 大 English ・<br>情報 よくあるご質問 | Q<br><sub>検索</sub> |
|-----------------------------------------------------------------|------------------------------|--------------------------|-------------------------|-----------------------|---------------------------|--------------------|
| ホーム > 奨学金 > 大学・地方公共団体等が                                         | 「行う奨学金制度                     |                          |                         |                       |                           |                    |
|                                                                 | 大学・地方                        | 公共団体等な                   | が行う奨学会                  | 金制度                   |                           |                    |
| 国内の大学、短期大学が行う学内奨学会<br>の情報を掲載しています。                              | 金、授業料等の減免・徴収猶予制              | 度及び地方公共団体等(碁             | 即道府県・市区町村・ネ             | その他、奨学金事業実施           | 陋体等)が行う国内向けま              | ₹ <b>学</b> 金制度     |
| 「条件」や「大学名、団体                                                    | <b>\$名」から検索を行うこ</b>          | とができます。                  |                         |                       |                           |                    |
| <条件から検索する>                                                      |                              |                          |                         |                       |                           |                    |
| <ul> <li>「地域(都道府県)」欄から「申込</li> <li>「地域(都道府県)」は複数選択す</li> </ul>  | 時期」欄について、条件選択をし<br>ることができます。 | してください。                  |                         |                       |                           |                    |
| 奨学金制度検索                                                         |                              |                          |                         |                       |                           |                    |
| th iat                                                          |                              |                          |                         |                       |                           |                    |
|                                                                 | □ 岩手県 □ 宮城                   | 県 🗌 秋田県                  | □ 山形県                   | □ 福島県                 |                           |                    |
| □ 東京都 □ 茨城県                                                     | □ 栃木県 □ 群馬                   | 県 场玉県                    | □ 千葉県                   | □ 神奈川県 □              | ↓新潟県 □ 山梨                 | 県                  |
| □ 長野県                                                           |                              |                          |                         | _                     |                           |                    |
| 大学名・団体名                                                         | JASSO 大 為                    | ¥                        | ※大亨                     |                       | 学校・団体                     | 呂を入力               |
|                                                                 | □ 国立大学                       | □ 公立大学 [                 | ] 私立大学                  | □ 公立短期大学              | □ 私立短期大学                  |                    |
| 大子・美施団体の種類                                                      | □ 地方公共団体                     |                          | 」その他                    |                       |                           |                    |
|                                                                 |                              | 検索                       |                         |                       | ■■ 検索ボ                    | タンを押す              |
|                                                                 |                              |                          |                         | `                     |                           |                    |

③検索結果画面で抽出したい学校(団体)が表示されていることを確認し、画面上の

▶ 検索結果のダウンロード(CSV) CSV を押す。

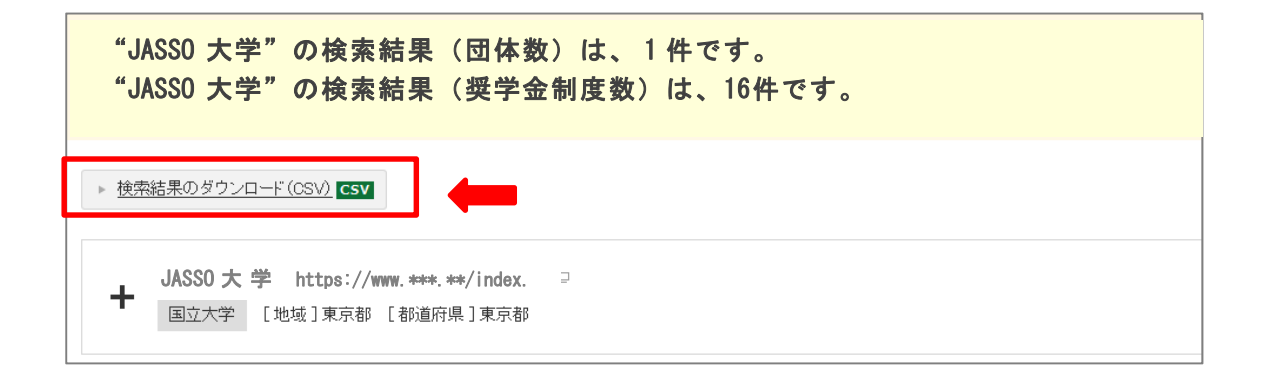

## ④下記の画面が表示されたら、「ファイルを保存する(S)」にチェックを入れ、OKボタンを 押す。

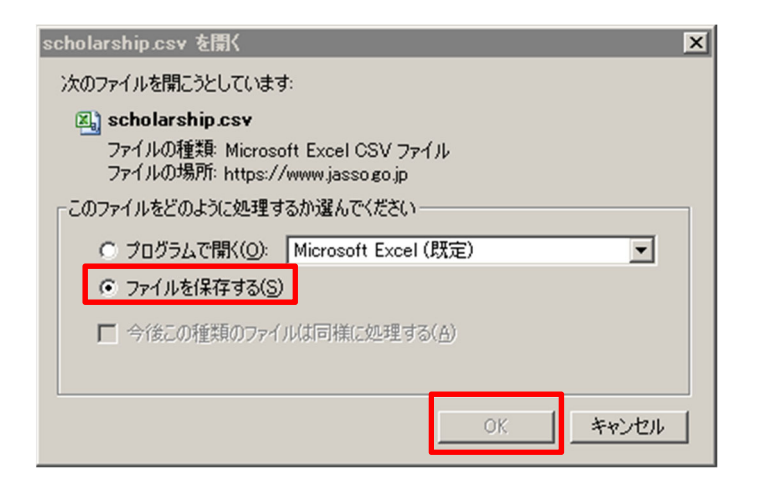

⑤下記の画面が表示されたら、「デスクトップ」を選択し保存ボタンを押す。

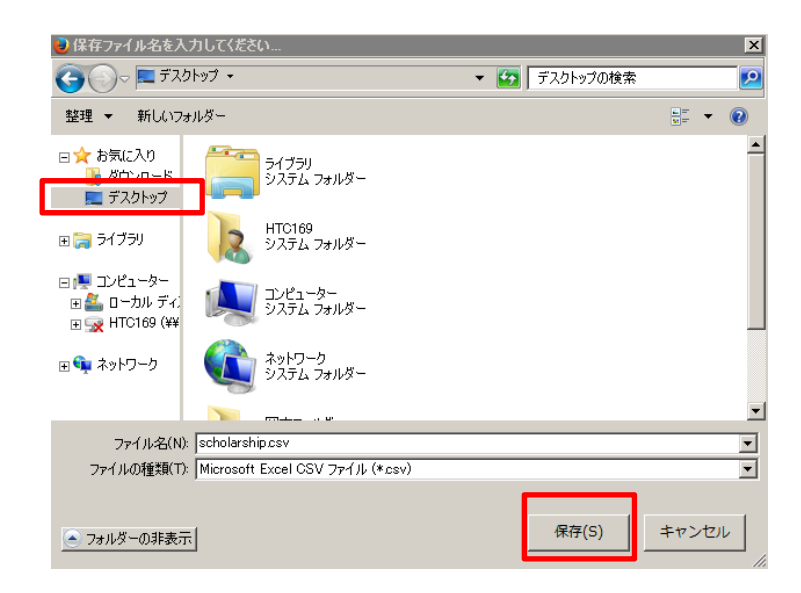

⑥お使いのパソコンのデスクトップに、下記のアイコンが作成されるので、ダブルクリックを してファイルを開く。

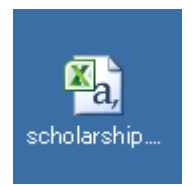

## ⑦コピーしたいデータを範囲選択(H列「ア.制度名」等)し、右クリック・コピー(C)を 選択する。

|       |                 |            |         |                  |           |            |            |          |              |                 | MS | PJ - 11 - A A - 8 - % , 🚍   |
|-------|-----------------|------------|---------|------------------|-----------|------------|------------|----------|--------------|-----------------|----|-----------------------------|
| X     | <b>⊣</b> (° - 1 | <b>9</b> - | 🛕 🙊 🖷   | 1   <del>-</del> |           |            |            |          | scholarship. | .csv - Microsol | B  |                             |
| 77-   | ひレーホー           | -4         | 挿入      | ページ レイアウ         | ト 数式      | データ        | 校閲表示       | 、 開発     | Acrobat      |                 | -  |                             |
| -     |                 |            |         |                  |           |            |            |          |              |                 |    |                             |
|       | <b>.</b> .      | M          | S Pゴシック | τ.               | 11 - A /  | × = =      | = 🗞        | 書 折り返し   | て全体を表示す      | ね 標準            | X  | 切り取り(工)                     |
| BED/  | = <br>=!+       | _          |         |                  | A 7       |            |            |          |              |                 | Ē  | ⊐ピ−( <u>C</u> )             |
| RE 91 | ער 🛷 –          | B          | ΙŪ·     | <u> </u>         | * 🔺 * 🗎 🏛 | * = =      |            | === セルを結 | 治して中央揃7      | t - 😏 - %       |    | 貼りなけのオプション・                 |
| クリッフ  | ガボード っ          |            |         | フォント             |           | G.         |            | 記書       |              | 5 数             |    | AUVISION () / J / J /       |
|       | L14             | 0          |         | - F.             | 检查到去      | R会 ( 笹気女女) |            |          |              |                 |    |                             |
|       |                 | 0          | •       | Jx               | 快走科究      | は(子部)      |            |          |              |                 |    | 形式を選択して貼り付け(S)              |
|       | 1               |            |         |                  |           |            |            |          |              |                 |    |                             |
|       | A               |            | B       | C                | D         | E          | F          | G        | H            | I               |    | 抻入(1)                       |
| 1     | 字校・実            | 施          | 字校・実施   | 都道府県             | 字校名·団     | 字校名·団      | ホームベー      | 団体内通着    | ア. 制度名       | イ 実施年り          |    | 削除(D)                       |
| 2     |                 | 子.         | 東京都     | 東京都              | JASSO大气   | じゃっそだい     | https://ww | 1        | 授業科免防        | 半成30年月月         |    | 数式と値のクリア(N)                 |
| 3     | 国立大学            | 字.         | 東京都     | 東京都              | JASSO大气   | じゃっそだい     | https://ww | 2        | 授業料免防        | 半成30年月月         |    |                             |
| 4     | 国立大学            | 了 :        | 東京都     | 東京都              | JASSO大当   | じゃっそだい     | https://ww | 3        | 授業料猶予        | 平成30年月报         | 14 | クイック分析(Q)                   |
| 5     | 国立大学            | 了 :        | 東京都     | 東京都              | JASSO大学   | じゃっそだい     | https://ww | 4        | 授業料猶予        | 平成30年月报         |    | 7-11/9-(E) ►                |
| 6     | 国立大学            | 学 :        | 東京都     | 東京都              | JASSO大賞   | じゃっそだい     | https://ww | 5        | 入学料免除        | 平成30年月入         |    | # «#3(0)                    |
| 7     | 国立大学            | 学 :        | 東京都     | 東京都              | JASSO大賞   | じゃっそだい     | https://ww | 6        | 入学料免防        | 平成30年月入         |    |                             |
| 8     | 国立大学            | 学 :        | 東京都     | 東京都              | JASSO大賞   | じゃっそだい     | https://ww | 7        | 入学料猶予        | 平成30年月入         | D  | コメントの挿入(M)                  |
| 9     | 国立大学            | 学 :        | 東京都     | 東京都              | JASSO大賞   | じゃっそだい     | https://ww | 8        | 入学料猶予        | 平成30年月之         | -  | セルの事ず設定(5)                  |
| 10    | 国立大学            | 学 :        | 東京都     | 東京都              | JASSO大学   | じゃっそだい     | https://ww | 9        | 検定料免防        | 平成30年月椅         | 0- | C)W) = 4022 (C)             |
| 11    | 国立大学            | 学 :        | 東京都     | 東京都              | JASSO大学   | じゃっそだい     | https://ww | 10       | 検定料免除        | 平成30年度検         |    | ドロップダウン リストから選択( <u>K</u> ) |
| 12    | 国立大学            | 学          | 東京都     | 東京都              | JASSO大学   | じゃっそだい     | https://ww | 11       | 学生奨学会        | 平成30年月委         | 7  | ふりがなの表示(S)                  |
| 13    | 国立大学            | 学 ]        | 東京都     | 東京都              | JASSO大学   | じゃっそだい     | https://ww | 12       | 学生奨学会        | 平成30年周期         | 36 |                             |
| 14    | 国立大学            | 学          | 東京都     | 東京都              | JASSO大賞   | じゃっそだい     | https://ww | 13       | 基金奨学会        | 平成30年月期         |    | 名前の定義(音)…                   |
| 15    | 国立大学            | 学:         | 東京都     | 東京都              | JASSO大賞   | じゃっそだい     | https://ww | 14       | 基金奨学会        | 平成30年月翌         | 8  | ハイパーリンク(I)                  |
| 16    | 国立大学            | 学          | 東京都     | 東京都              | JASSO大賞   | じゃっそだい     | https://ww | 15       | 人材奨学会        | 平成30年月奨         | 学金 | 2 給付 [                      |
| 17    | 国立大学            | 学 :        | 東京都     | 東京都              | JASSO大賞   | じゃっそだい     | https://ww | 16       | 人材奨学会        | 平成30年風奨         | 学金 | 2 給付 [                      |
| 4.0   |                 |            |         |                  |           |            |            |          |              |                 |    |                             |

## ⑧提出用紙(エクセル)を開き、「ア.制度の名称」の1行目のセルで右クリックし「値の貼り付け」を選択して貼り付ける。

| 21日 (************************************                                                                                                    | crosoft Excel<br>・ 1:30 49 条件付き デールにして セルル<br>数値 5 294ル M S                    | B         B         B         S         C           #A         NB         B         B         B         B           S         P.J' v         11         v         A ▲ ▲ S         V         % | , 臣                                     |
|----------------------------------------------------------------------------------------------------|--------------------------------------------------------------------------------|----------------------------------------------------------------------------------------------------|-----------------------------------------|
| H13 + (* <i>f</i> *                                                                                                    | В                                                                              | $I \equiv \bigcirc \cdot A \cdot \square \cdot \leftarrow 0 \circ \circ \circ$                                                                                                    | S E F                                   |
| A G         H         I         J         K         M         N         O           各大学の哲学会創曲(学内哲学会、授業科等減量・微加猶予創曲)                                                                                                    | P Q R                                                                          |                                                                                                    | ×                                       |
| 1         アイナインタナエの152(イナ134) (クォリッカン・(水大油) / 1952)           2         ※ 外風、海生のみを対象とした期は続きます。           3         * の回時等から推算低報を受けて発掘する制度は除きます。           4         * アの回機((2))           5         (6)通点((2))           6         **           9         **           9         **           7         **           7         **           7         **           7         **           7         **           7         **           7         **           7         **           7         **           7         **           7         **           **         **           **         **           **         **           **         **           **         **           **         **           **         **           **         **           **         **           **         **           **         **           **         *           **         *           **         * | ■最新情がない場合は、世出の必要は<br>同一部度であっても、対象の建築時、<br>・・・・・・・・・・・・・・・・・・・・・・・・・・・・・・・・・・・・ | 切り取り(I)<br>コピー( <u>C</u> )<br>貼り付けのオブション:<br>「」 123 〔衣 記 愛 こ<br>形式を選択して貼り付け( <u>S</u> )…                                                                                                    |                                         |
|                                                                                                    |                                                                                | コピーしたセルの挿入(E)                                                                                                    | The the the the                         |
| NA ア・制度の名前(必須)<br>イ・実施<br>年度<br>2、制度の<br>2、総行・<br>力、方象<br>第二、総行・<br>の課題<br>第二、総行・<br>の課題<br>(必須)<br>なの<br>2、総行・<br>の<br>2、総行・<br>の<br>2、総行・<br>の<br>2、総行・<br>の<br>2、総行・<br>の<br>2、総行・<br>の<br>2、総行・<br>の<br>2、総行・<br>の<br>2、総行・<br>の<br>2、総行・<br>の<br>2、総行・<br>の<br>2、総行・<br>の<br>2、総行・<br>の<br>2、総行・<br>の<br>2、総行・<br>の<br>2、総行・<br>の<br>2、総行・<br>の<br>2、総行・<br>の<br>2、総行・<br>の<br>2、総行・<br>の<br>2、総行・<br>の<br>2、総合・<br>の<br>2、総合・<br>の<br>2、総合・<br>の<br>2、の<br>2、の<br>2、の<br>2、の<br>2、の<br>2、の<br>2、の                                                                                                    | ケ.支給額<br>(※~円) 期間 (※~名)                                                        | 削除( <u>D</u> )<br>数式と値のクリア( <u>N</u> )                                                                                                    |                                         |
|                                                                                                    | 1                                                                              | クイック分析(Q)<br>フィルター(E)<br>並べ替え(Q)                                                                                                    | 123 123 123<br>そう 123 123<br>そう 123 123 |
| 14                                                                                                    | 2<br>                                                                          | コメントの挿入( <u>M</u> )<br>セルの書式設定(F)                                                                                                    | <ul> <li></li></ul>                     |
| 3                                                                                                    | 2 H                                                                            | ドロップダウン リストから選択( <u>K</u> )<br>ふりがなの表示( <u>S</u> )<br>名前の定義( <u>A</u> )<br>リイパーリンク(I)                                                                                                    |                                         |

## ⑨最後に列や行がずれたりしていないか確認し、必要に応じて入力内容の修正・更新を行う。

| N | A ア. 制度の名前 (必須)<br>▼ ▼ ▼ ▼ | イ.実施<br>年度<br>▼ | ウ. 制度の<br>種類<br>(必須) | エ.給付・<br>貸与の種類<br>▼ | カ. 対象の<br>課程<br>(必須) | キ.対象の<br>専攻分野<br>(必須) | <ul> <li>ク.対象課程・専<br/>政分野の詳細</li> </ul> | ケ. 支給額<br>(※~円)<br>▼ | □. 支給<br>期間         | サ.人数<br>(※〜名) | シ. 申込<br>時期<br>(必須) | ス.申込時<br>期詳細<br>▼ |                                                                                                   |
|---|----------------------------|-----------------|----------------------|---------------------|----------------------|-----------------------|-----------------------------------------|----------------------|---------------------|---------------|---------------------|-------------------|---------------------------------------------------------------------------------------------------|
| 1 | 検定料免除(学部)                  | 平成30年度<br>募集内容  | 検定料減免                |                     | 大学                   | 専攻分野の<br>限定なし         | 入学志願者                                   | 検定料の全額免<br>除         |                     | 未定            | 学校出願時               |                   | <ol> <li>(1) 入学え<br/>負担する<br/>22年法律<br/>地域で被約<br/>当するもの</li> </ol>                                |
| 2 | 検定科免除(大学院)                 | 平成30年度<br>募集内容  | 検定料減免                |                     | 大学院                  | 専攻分野の<br>限定なし         | 入学志願者                                   | 検定料の全額免<br>除         |                     | 未定            | 学校出願<br>時           |                   | <ol> <li>(1)入学記<br/>負担する<br/>22年法律<br/>地域で被ジ<br/>当するもの</li> </ol>                                 |
| 3 | 学生奨学金                      | 平成30年度<br>募集内容  | 奨学金                  | 給付                  | 大学                   | 専攻分野の<br>限定なし         | 新入生                                     | 年50万円                | 入学後1<br>年間          | 若干名           | その他                 | 1月下旬              | <ol> <li>(1) 日2</li> <li>育学校を<sup>2</sup></li> <li>込みの者、</li> <li>修了した1</li> <li>者。(2)</li> </ol> |
| 4 | 学生奨学金                      | 平成30年度<br>募集内容  | 奨学金                  | 給付                  | 大学院                  | 理系全般                  | 修士1年次                                   | 月5万円                 | 修士課程<br>の標準修<br>業年限 | 若干名           | その他                 | 3月下旬~5<br>月中旬     | 工学系研<br>学生命科<br>籍する1年<br>ち特に優<br>的支援を。                                                            |
| 5 | 基金续学金                      | 平成30年度          | 奨学金                  | 給付                  | 大学                   | 専攻分野の                 | 学部2年次                                   | 月3万円                 | 学部学生<br>の標準修        | 若干名           | その他                 | 11月中旬             | 本学教養<br>予定の女<br>ら通学せる                                                                             |